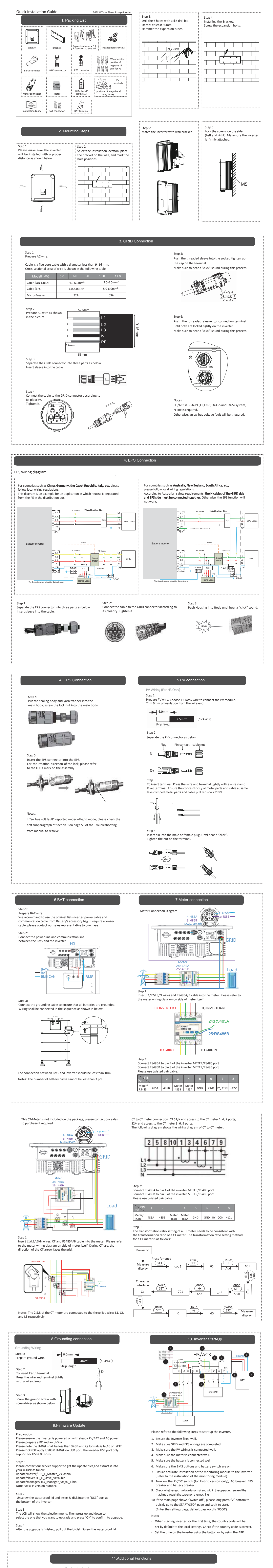

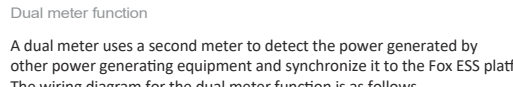

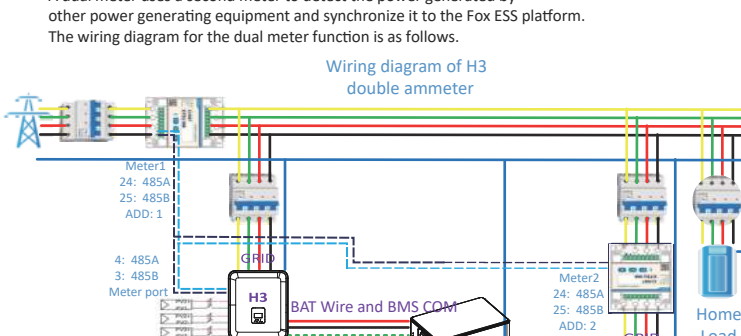

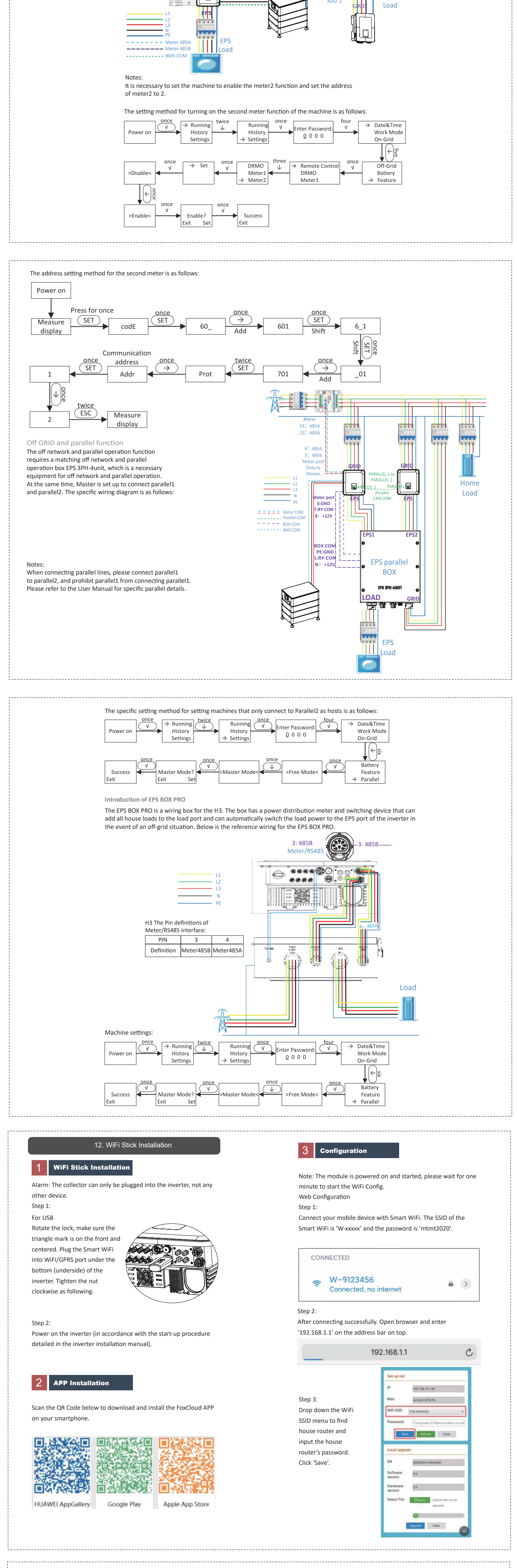

| APP Configuration                                                      |                                                                      |                                                       |
|------------------------------------------------------------------------|----------------------------------------------------------------------|-------------------------------------------------------|
| Step 1:                                                                | Or sign in app, click on the "me" page. Then click<br>"WiFi Config". | Step 4:<br>Please enter "Device WiFi" and "Password", |
| Open the APP, click "Local Distribution<br>Network" on the login page. | Me<br>User Name                                                      | then click 'OK'.                                      |
| < Sign In ପ୍ରେୁ                                                        | User Type                                                            | < Local distribution network                          |

SSID

(fr

| User Name Password Sign In User Name User Name User Name Password Sign In Sign In Sign In Sign In Sign In Sign In Sign In Sign In Solf test                                                                                                    | Agent Code         Click for invitation code         WiFi Config         Log Out         Log Out         Overview         Sites         Me         Overview         Sites         Me         Overview         Sites         Me         Overview         Sites         Me         Overview         Sites         Me         Overview         Sites         Me         Overview         Sites         Me         Overview         Sites         Me         Overview         Sites         Me         OK         OK         Site 3:         Connect your mobile device with Smart WiFi. The         SSID of the Smart WiFi is 'W-xxxxx' and the         password is 'mtmt2020'.                                                                                                    | SSID Bevice WiFi Password OK OK                                                                                                    |
|----------------------------------------------------------------------------------------------------|----------------------------------------------------------------------------------------------------|----------------------------------------------------------------------------------------------------|
| Self test<br>Cancel                                                                                                    | password is infiniteous.<br>CONNECTED<br>W-9123456<br>Connected, no internet<br>Installer<br>Lend User<br>Installer<br>Agent<br>Mew Installer<br>Agent<br>Agent<br>Agent<br>Code (Optional)<br>Contact Phone (Optional)<br>Contact Phone (Optional)<br>OK<br>Step 1:<br>Open the APP, login with your<br>Installer/agent account.<br>please press 'Sign<br>Iv.<br>OK'.<br>fter-sales<br>CONNECTED<br>Forget Password<br>Sign In<br>Password<br>Remember Me<br>Forget Password<br>Sign In                                                                                                    | Success<br>OK<br>OK<br>Step 2:<br>Press the 't' icon on the homepage to add<br>plant. Press the scan icon next to the<br>'Datalogger List' to scan the QR code label on<br>front side of the Smart WiFi.<br>Sites<br>Internet of the Smart WiFi.<br>Sites Internet of the Smart WiFi.<br>New Site OK<br>Sites Name<br>Site Type<br>'Country/Region<br>Country/Region<br>Prov Size<br>Note: After starting the APP, it will pop-up a<br>message 'Whether to allow positioning<br>permissions', please select 'Allow'. For the PV<br>size, please fill in the actual capacity of the<br>installed solar panels. |
| Step 1:         Please click 'Sign Up',         enter end user's information         to complete the end user account registration.         Sign In         Sign Up         User Name         Email (Optional)         Password         Inverted and agree to the user agreement         Next                                                                                                    | End user   Datalogger SN   Agent / Installer Code (Optional)   OK   OK Ok Ok                                                                                                    | Step 2:<br>Press the '4' icon on the homepage to add plant. Press<br>the scan icon next to the 'Datalogger List' to scan the QR<br>code label on front side of the Smart WiFi.                                                                                                    |
| Sites       +         All Normal Alarm Offline       Image: Constraint of the second second sec | Add Datalogger       Please our late our stored a new site?         Image: Image: I | <image/> <text></text>                                                                                                    |